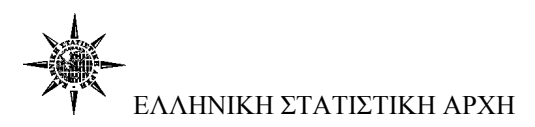

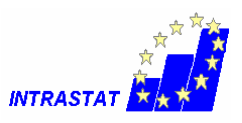

## Εγγραφή νέου χρήστη

Κάθε επιχείρηση (ή λογιστικό γραφείο) θα πρέπει να συμπληρώσει την ηλεκτρονική αίτηση εγγραφής η οποία είναι προσπελάσιμη μέσω Internet στη διεύθυνση : http://eurostat.statistics.gr

Η διαδικασία πιστοποίησης διαρκεί από 1 έως 5 εργάσιμες ημέρες. Τα στοιχεία που έχουν υποβληθεί ελέγχονται και εφόσον πιστοποιηθεί η ορθότητά τους, εκδίδεται μια συνθηματική λέξη (password) η οποία και αποστέλλεται στο νέο χρήστη στην ηλεκτρονική διεύθυνση (email) που συμπληρώθηκε στην αίτηση.

Το σύστημα διαχωρίζει τους χρήστες σε δύο βασικές κατηγορίες: τους υπόχρεους και τα τρίτα πρόσωπα.

Υπόχρεοι χρήστες είναι οι επιχειρήσεις που έχουν εμπορική δραστηριότητα με άλλες χώρες της Ευρωπαϊκής Ένωσης και βάση νόμου είναι υποχρεωμένες να υποβάλουν δήλωση Intrastat.

**Τρίτα πρόσωπα** είναι οι επιχειρήσεις ή τα φυσικά πρόσωπα που υποβάλουν δήλωση Intrastat για λογαριασμό άλλων υπόχρεων επιχειρήσεων. Τρίτα πρόσωπα για παράδειγμα είναι τα λογιστικά γραφεία και οι λογιστές.

Οι υπόχρεοι μπορούν να υποβάλουν δηλώσεις για την επιχείρησή τους σε αντίθεση με τα τρίτα πρόσωπα τα οποία μπορούν να υποβάλουν δηλώσεις μόνο για άλλες επιχειρήσεις.

Επιπλέον θα πρέπει να γνωρίζετε ότι μετά την είσοδο στο σύστημα (login), οι υπόχρεοι μπορούν να χρησιμοποιούν το σύστημα μόνο για την δική τους επιχείρηση, ενώ τα τρίτα πρόσωπα έχουν συνολική διαχείριση για όλες τις επιχειρήσεις που εξυπηρετούν και είναι εγγεγραμμένες στο σύστημα.

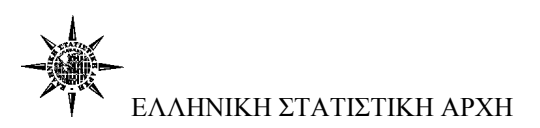

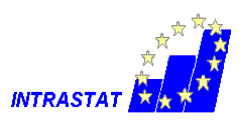

### <u>Βήμα 1ο</u>

| 🖉 Intrastat - Ο Windows Internet Explorer παρέχεται από ΕΛ.ΣΤΑΤ.                                                                                                    |                                                                                                    |                          |
|----------------------------------------------------------------------------------------------------|----------------------------------------------------------------------------------------------------|--------------------------|
| 🚱 🌍 👻 😰 http://eurostat.statistics.gr/intrastat/default.aspx 🔹 💽 🐓                                                                                                    | 🔀 🚼 Google                                                                                                    |                          |
| Αρχείο Επεξεργασία Προβολή Αγαπημένα Εργαλεία Βοήθεια                                                                                                    |                                                                                                    |                          |
| 👷 Αγαπημένα 🐵 • 🍘 Δισχείριση Χρηστών 😰 Ολοκληρωμένο Πλ 😰 Intrastat 🛛 🗴 🏠 •                                                                                                    | 🔊 - 🖃 🖶 - Σελίδα - Α                                                                                                  | αφάλεια • Εργαλεία • 🕢 * |
| ΕΛΛΗΝΙΚΗ ΣΤΑΤΙΣΤΙΚΗ ΑΡΧΗ     ΔΙΑΔΙΚΤΥΑΚΟ ΣΥΣΤΗΜΑ ΟΝΙΙΝΕ ΕΡΕΥΝΙΟΝ & ΕΡΟΤΗΜΑΤΟ.     ΗΛΕΚΤΡΟΝΙΚΟ ΣΥΣΤΗΜΑ ΥΠΟΒΟΛΗΣ ΔΗΛΩΣΕΩΝ ΙΝΤRASTAT                                                                                                    | логіон                                                                                                    | <u>^</u>                 |
| Αρχή - Ανακοινώσεις - Ερωτήσεις & Απαντήσεις - Εγγραφή - Είσοδος - Οδηγί                                                                                                    | ίες - Επικοινωνία                                                                                                    |                          |
| Καλωσορίσατε στο νέο ηλεκτρονικό σύστημα υποβολής δηλώσεων<br>Το ηλεκτρονικό σύστημα υποβολής δηλώσεων Ιπιταείαι λατουργήμε πόλυτη επιτυχά από<br>τον ίσουδρο του 2003 να έξοπορτίς 54.746 κρινομιώνς επικοδητίες και 5.465 λοιντές /<br>λογοτικά γραφία που έχουν υποβάλλα συνοκά 1.214.714 σηλάσεις, Η χρήση του συστήματος                                                         | ν Intrastat<br>ΑΝΑΚΟΙΝΩΣΗ<br>Οι βεβαιώσες ηλεκτρονικής                                                                |                          |
| καλύπτε περίου το 70% του συνόλου των υπόχρεων υποβολής δήλωσης Intrastat.<br>Με βάση αυτά τα δεδομένα, το αύστημα επανασχεδήστηκε και τροποποήθηκε ώστε να μπορεί να<br>καλύψει το σύνολο των επιχερήσεων προσφέροντας παράλληλα τοχύτερο και πλουσότερο<br>περιβάλλον εργασία στους χρήστες του. Αναλυτικότερα τα σημαντικότερα νέα χαρακτηριστικά του<br>συστήματος είναι τα έξης: | υπόβολής θα είναι διαθέσιμες<br>εντός 2 εργάσιμων ημερών<br>από την ημερομηνία<br>εμπρόθεσμης λήξης κάθε<br>περιόδου. |                          |
| <ul> <li>Χρήση πρωτοκόλλου SSL για όλες τις εργασίες που αφορούν έλεγχο ή επεξεργασία προσωπικών<br/>στογκίνω;</li> </ul>                                                                                                    | Τρέχουσα Περίοδος                                                                                                    |                          |
| <ul> <li>Κατάργηση των ρορυρ παραθύρων σε όλα τα επίπεδα της εφαρμογής</li> <li>Αύξηση του ορίου εγγραφών με χεροκίνητη καταχώρηση σε 1.000 εγγραφές ανά δήλωση</li> <li>Αύξηση του ορίου εγγραφών με χρήση αρχείου σε 50.000 εγγραφές ανά δήλωση</li> </ul>                                                                                                    | Μάρτιος 2010 με λήξη<br>Δευτέρα 26 Απριλίου 2010                                                                      |                          |
| <ul> <li>Προβολή περιεχομένων δηλώσεων μεχρί 1.000 εγγραφές με δυνατότητα εκτύπωσης</li> <li>Απλούστευση διαχείρισης πελατών για τους λογιστές</li> </ul>                                                                                                    | Συνεργαζόμενοι φορείς                                                                                                 |                          |
| <ul> <li>Ενσωμάτωση διαδικασιών επιβεβαίωσης για αποφυγή σύνηθων παραδρομών από τους χρήστες</li> </ul>                                                                                                    | EA. ΣΤΑΤ - EUROSTAT                                                                                                   |                          |
| ΤΕΛΕΥΤΑΙΕΣ ΑΝΑΚΟΙΝΩΣΕΙΣ                                                                                                    | •la Our                                                                                                    |                          |
| 28/01/2010 KATSOADA 2010                                                                                                    | 2010                                                                                                    |                          |
| 14/02/2007 ΚΩΔΙΚΟΙ ΚΡΑΤΩΝ Ε.Ε.                                                                                                    | MS Access - TXT - PDF                                                                                                 |                          |
| ΠΡΟΣΟΧΗ: Μας επακεφτήματε με Εχρίοται έλδοση 8 που τρέχα σε ψιλιάσνος ΧΡ.<br>Το οπ-ίπε σύστημα υποβολής δηλώσεων πλατιστά έχαι σχόσσταί ώστε για καλύπται τους<br>περασότερους φυλλομετρητές (web browsers) που υπάρχουν στο διάδετνο. Για την ορφή χρήση<br>του αυστήματος, συνστούμε για χρησιμοποιατίε είτε τον Πίπαπε Εχρίοτε? (ζόλληνική δεδοση,                                 | Αντιστοίχηση<br>καταργηθέντων κωδικών<br>2009-2010                                                                    |                          |
|                                                                                                    | 💿 Σύνθετη Αναζήτηση 🔍                                                                                                 |                          |
|                                                                                                    |                                                                                                    | ×                        |
|                                                                                                    | Internet                                                                                                    | <i>∞</i> • ⊕ 125% •      |
| Augustan 🕅 🕅 🖂 🔿 🖉 🖉 2 Internet Evo 🔹 🕅 Web segarapovi                                                                                                    |                                                                                                    |                          |

Από το μενού επιλέγετε «Εγγραφή».

#### <u>Βήμα 20</u>

| 🖉 Intrastat - Ο Windows Internet Explorer παρέχεται από ΕΛ.ΣΤΑΤ.                                                   |                  |
|----------------------------------------------------------------------------------------------------|------------------|
| 🚱 💭 🕶 😰 https://eurostat.statistics.gr/intrastat/subscribe.aspx                                                    | P-Q              |
| Αρχείο Επεξεργασία Προβολή Αγαπημένα Εργαλεία Βοήθεια                                                              |                  |
| 👷 Αγαπημένα 🛛 😸 🧃 🐼 τ 🎯 Διαχείριση Χρηστών 🎯 Ολοκληρωμένο Πλ 🎯 Intrastat 🛛 🗴 📩 📩 τ 🔝 τ 🖃 👼 τ Σελίδα τ Ασφάλεια τ Ε | .ργαλεία 👻 🕢 👻 🦷 |
|                                                                                                    | (*)              |
| Αρχή - Ανακοινώσεις - Ερωτήσεις & Απαντήσεις - Εγγραφή - Είσοδος - Οδηγίες - Επικοινωνία                           |                  |
|                                                                                                    |                  |
| Εγγραφή Νέου Χρήστη                                                                                                |                  |
| Α.Φ.Μ. Έλεγχος Α.Φ.Μ.                                                                                              |                  |
|                                                                                                    |                  |
| Copyright © 2002-2010, EXAnyxé) Στατστακή Acya)<br>Vroznajše 3 zvárovne z budovác z budovské plate                 |                  |
|                                                                                                    |                  |
|                                                                                                    |                  |
|                                                                                                    |                  |
|                                                                                                    |                  |
|                                                                                                    |                  |
|                                                                                                    |                  |
|                                                                                                    |                  |
|                                                                                                    |                  |
|                                                                                                    |                  |
|                                                                                                    |                  |
|                                                                                                    |                  |
|                                                                                                    | 1997             |
| •                                                                                                    | >                |
| 🖉 Internet 🗠                                                                                                    | • • 125% •       |
| 🕹 🖆 🕼 🕼 🕅 🖾 👋 🖉 🖉 👌 3. Interpret. Exp. 🔹 🛃 Web stagoulovů 🖨 Intrastat 🛛 🕅 Evyogopol - Mc                           | ALC: 9 9 11:21   |

Πληκτρολογείτε το ΑΦΜ της επιχείρησης ή του λογιστικού γραφείου και κάνετε κλικ στο «Έλεγχος ΑΦΜ».

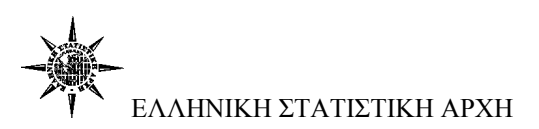

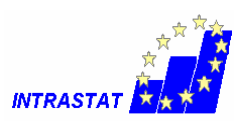

## <u>Βήμα 3°</u>

| 🖉 Intrastat - O V | Windows Internet Expl          | orer παρέχεται από ΕΛ.Σ    | TAT.                                                      |                                       |                            |                                         |                    |
|-------------------|--------------------------------|----------------------------|-----------------------------------------------------------|---------------------------------------|----------------------------|-----------------------------------------|--------------------|
| <b>G</b> - Ø      | https://eurostat.statistics.gr | /intrastat/subscribe.aspx  |                                                           | ~ 🚇                                   | 🔄 🥪 🗙 🛃 Google             |                                         | P -                |
| Αρχείο Επεξεργ    | γασία Προβολή Αγαπη            | μένα Εργαλεία Βοήθεια      | a                                                         |                                       |                            |                                         |                    |
| 🚖 Αγαπημένα       | 🚟 🔹 🍘 Διαχείριση Χρηστα        | ών 👩 Ολοκληρωμένο Πλ       | 🥭 Intrastat                                               | ×                                     | 🚵 • 🖾 · 🖃 🖶                | <ul> <li>Σελίδα - Ασφάλεια -</li> </ul> | Εργαλεία 👻 🕢 👻     |
|                   |                                |                            | Η ΣΤΑΤΙΣΤΙΚΗ ΑΡΧ<br>Ο ΣΥΣΤΗΜΑ ONLINE<br>Ο ΣΥΣΤΗΜΑ ΥΠΟΒΟΛΗ | Η<br>ΕΡΕΥΝΩΝ & ΕΡΩ<br>ΙΣ ΔΗΛΩΣΕΩΝ ΙΝΤ | ατηματολογιών<br>Rastat    | NK.                                     | ~                  |
|                   |                                | Αρχή - Ανακοινώσεις - Ερωτ | ήσεις & Απαντήσεις - Ι                                    | Εγγραφή - Είσοδ                       | ος - Οδηγίες - Επικοινωνία |                                         |                    |
|                   | C                              |                            |                                                           |                                       |                            |                                         |                    |
|                   |                                |                            | Εγγραφή Νέου                                              | Χρήστη                                |                            |                                         |                    |
|                   |                                | Email                      |                                                           | Έλε                                   | γχος Email                 |                                         |                    |
|                   |                                |                            |                                                           |                                       |                            |                                         |                    |
|                   |                                | Copyrig                    | nht @ 2002-2010 EX                                        | ονικό Στατιστικό                      | Aová                       |                                         |                    |
|                   |                                | Υποστή                     | ριξη & Ανάπτυξη εφαρμ                                     | ογής e business l                     | ab.gr                      |                                         |                    |
|                   |                                |                            |                                                           |                                       |                            |                                         |                    |
|                   |                                |                            |                                                           |                                       |                            |                                         |                    |
|                   |                                |                            |                                                           |                                       |                            |                                         |                    |
|                   |                                |                            |                                                           |                                       |                            |                                         |                    |
|                   |                                |                            |                                                           |                                       |                            |                                         |                    |
|                   |                                |                            |                                                           |                                       |                            |                                         |                    |
|                   |                                |                            |                                                           |                                       |                            |                                         |                    |
|                   |                                |                            |                                                           |                                       |                            |                                         |                    |
|                   |                                |                            |                                                           |                                       |                            |                                         |                    |
|                   |                                |                            |                                                           |                                       |                            |                                         |                    |
|                   |                                |                            |                                                           |                                       |                            |                                         |                    |
| <                 |                                |                            |                                                           |                                       |                            |                                         | >                  |
| Ολοκληρώθηκε      |                                |                            |                                                           |                                       | 🚭 Internet                 |                                         | 🕼 🔹 🔍 125% 🔹 🚲     |
| 🐉 έναοξη          | @ # W B / ~ *                  | a Jinternet Exp 👻 🗳        |                                                           | Intrastat                             | Evypgpo1 - Mic             | EN <sup>o</sup>                         | A (1) 2 9, 🛄 11:22 |

Πληκτρολογείτε το Email σας και κάνετε κλικ στο «Ελεγχος email».

# <u>Βήμα 4°</u>

| 🖉 Intrastat - Ο Windows Internet Explorer παρέχεται από ΕΛ.ΣΤΑΤ.                                                                                                    |
|----------------------------------------------------------------------------------------------------|
| 🌀 💭 👻 🙆 https://eurostat.statistics.gr/intrastat/subscribe.aspx                                                                                                    |
| Αρχείο Επεξεργασία Προβολή Αγαπημένα Εργαλεία Βοήθεια                                                                                                    |
| 🔆 Αγαπημένα 🐻 - 🧭 Διαχτέριση Χρηστών 🍘 Ολοκληρωμένο Πλ 🧭 Ιntrastat 🛛 🖈 🔝 - 🖃 📾 Υ Σελίδα - Ασφάλεια - Εργαλεία - Οργαλεία - Ο                    |
|                                                                                                    |
| Αρχή - Ανακοινώσεις - Ερωτήσεις & Απαντήσεις - Εγγραφή - Είσοδος - Οδηγίες - Επικοινωνία                                                                                                    |
|                                                                                                    |
| Εγγραφή Νέου Χρήστη                                                                                                    |
| Παρακαλούμε διαβάστε με προσοχή.                                                                                                    |
| Το σύστημα διαχωρίζει τους χρήστες σε δύο βασικές κατηγορίες: τους υπόχρεους και τα τρίτα πρόσωπα.                                                                                                    |
| Υπόχρεοι χρήστες είναι οι επιχερήσεις που έχουν εμπορική δραστηριότητα με άλλες χώρες της Ευρωπαϊκής Ένωσης και βάση νόμου είναι<br>υποχρεωμένες να υποβάλουν δήλωση Intrastat.                                                                                                    |
| <b>Τρίτα πρόσωπα</b> είναι οι επιχερήσες ή τα φυσικά πρόσωπα που υποβάλουν δήλωση Intrastat για λογαριασμό άλλων υπόχρεων επιχερήσεων.<br>Τρίτα πρόσωπα για παράδειγμα είναι τα λογιστικά γραφεία και οι λογιστές.                                                                                                    |
| Οι υπόχκειο μπορούν να υποβάλουν δηλώσες για την επικέρησή τους σε αντίθεση με τους τα τρίτα πρόσοιπα τα οποία μπορούν να υποβάλουν<br>δηλώσες μόνο για άλλες επικέρισας. Επιπλέον θα πράτις να γυνοβέτε ότι μετά την είσοδο στο σύστημα (όσμη), ου ιπόχροοι μπορούν να<br>χρησιμοποιούν τα σύστημα μόνο για την δική τους επιςέρηση ενώ τα τρίτα πρόσωπα έχουν συνολική διαχέριση για όλες τις επιχειρήσες που<br>εξυπηριετούν και σίναι εγγεγραμμένες στο σύστημα.                                                                                                    |
| Αν είστε <b>λογιστικό γραφείο, λογιστής ή τρίτο πρόσωπο</b> και υποβάλετε δηλώσεις για άλλες επιχερήσεις <b>κάντε κλικ εδώ</b> . Μετά τη πιστοποίησή<br>σας θα μπορείτε να εγγράψετε και τις επιχειρήσεις που εξυπηρετείτε.                                                                                                    |
| Αν είστε επιχείρηση που υποβόλει μόνη της τις δηλώσεις τότε κ <b>άντε κλικ εδώ</b> .                                                                                                    |
|                                                                                                    |
| Convidebt ∞ 2002-2010. Ελληνικά Στστατικά Ασνά                                                                                                    |
| Copyright Coversition Coversition Coversit |
|                                                                                                    |
|                                                                                                    |
|                                                                                                    |
|                                                                                                    |
| Na Na Na Na Na Na Na Na Na Na Na Na Na N                                                                                                    |
| A www.co. の M M R / 2 3 Internet Evo ・ 2 Web pageninyA 。 ● Intrastat Wit Evypagen 1 - Mc EN * 本会まり # 1192                                                                                                    |

Επιλέγετε σε ποια κατηγορία χρήστη ανήκετε.

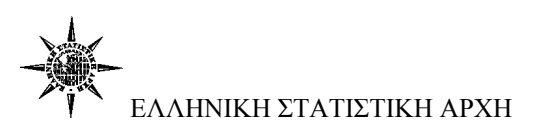

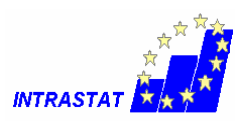

#### <u>Βήμα 5°</u>

| 🖉 Intrastat - O V | Windows Internet Explorer παρέχεται από ΕΛ.ΣΤΑΤ.                                                                                                    |
|-------------------|----------------------------------------------------------------------------------------------------|
| Αρχείο Επεξεργ    | χασία Προβολή Αγατημένα Εργαλεία Βοήθεια<br>28 - 🖉 Δαχείριση Χρηστών 🍘 Ολοκληρωμένο Πλ 😥 Intrastat 🛛 🖈 - 🔂 - 🖃 📻 - Σελίδα - Ασφάλεια - Εργαλεία - Οζο |
|                   |                                                                                                    |
|                   | Αρχή - Ανακοινώσεις - Ερωτήσεις & Απαντήσεις - Εγγραφή - Είσοδος - Οδηγίες - Επικοινωνία                                                              |
|                   | Εννοσφή Νέου Χρήστη                                                                                                    |
|                   | Παρακαλούμε αυμπληρώστε όλα τα πεδία της φόρμας                                                                                                    |
|                   | Ονοματεπώνυμο:                                                                                                    |
|                   | Δεύθυνση:                                                                                                    |
|                   | Πόλη:                                                                                                    |
|                   | Ταχ.Κώδικας:                                                                                                    |
|                   | Τηλέφωνο:                                                                                                    |
|                   | Fax:                                                                                                    |
|                   | Email: k@g.gr                                                                                                    |
|                   | A.Φ.M.: 01111111                                                                                                    |
|                   | Δ.Ο.Υ.: Επιλέξτε Δ.Ο.Υ 💌                                                                                                    |
|                   |                                                                                                    |
|                   | 2 I ACO.:                                                                                                    |
|                   |                                                                                                    |
|                   | κατηγορία. τριτο προσιατίο η κογγατής η Αγγατίκο Υράφειο<br>Αποστολή                                                                                  |
|                   |                                                                                                    |
| <                 |                                                                                                    |
| Ολοκληρώθηκε      | 🕥 Internet 🖓 * 🔍 125% *                                                                                                    |
|                   |                                                                                                    |

Ανάλογα με την επιλογή χρήστη συμπληρώνετε και την αντίστοιχη φόρμα με τα στοιχεία της επιχείρησης ή του λογιστικού γραφείου.

#### <u>ΠΡΟΣΟΧΗ</u>

- Το πεδίο ΣΤΑΚΟΔ συμπληρώνεται με τα 4 πρώτα ψηφία του ΚΑΔ
- Τα λογιστικά γραφεία όταν παραλάβουν την πιστοποίηση κάνουν είσοδο στο σύστημα και μετά επιλέγουν «Εγγραφή» για να εγγράψουν και τους πελάτες τους.